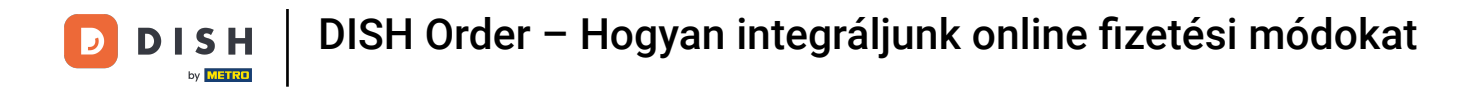

# • Kattintson az ÉTTEREM lehetőségre a Helyszínek menüpont alatt .

| Dashboard           |                       |                      |                                |             |                       |        |            | = 0                      |
|---------------------|-----------------------|----------------------|--------------------------------|-------------|-----------------------|--------|------------|--------------------------|
| DASHBOARD           |                       |                      |                                |             |                       |        |            |                          |
| 🖬 RESTAURANT 🗸 🗸    |                       |                      |                                |             |                       |        |            |                          |
| Locations           | Total Orders<br>O     |                      | Total Pick-up Orders<br>€ 0.00 |             | Total Sales<br>€ 0.00 |        |            |                          |
| Legal Information   |                       |                      |                                |             |                       |        |            |                          |
| TI KITCHEN <        |                       |                      |                                |             |                       |        |            |                          |
| L≝ SALES <          | Total Delivery Orders |                      | Total Orders Completed         |             | Total Lost S          | Sales  |            |                          |
| MARKETING <         | € 0.00                |                      | 0                              |             | € 0.00                |        |            |                          |
| LOCALISATION <      | Reports Chart         |                      |                                |             |                       |        |            |                          |
| 🖌 TOOLS 🧹 <         |                       |                      |                                |             |                       |        | 🗯 July 19, | 2022 - August 17, 2022 🔹 |
| fersion c 71cS1aaSa |                       |                      |                                | Orders      |                       |        |            |                          |
|                     | 1                     |                      |                                |             |                       |        |            |                          |
|                     |                       |                      |                                |             |                       |        |            |                          |
|                     |                       |                      |                                |             |                       |        |            |                          |
|                     |                       |                      |                                |             |                       |        |            |                          |
|                     |                       |                      |                                |             |                       |        |            |                          |
|                     |                       |                      |                                |             |                       |        |            |                          |
|                     |                       |                      |                                |             |                       |        |            |                          |
|                     |                       |                      |                                |             |                       |        |            |                          |
|                     |                       |                      |                                |             |                       |        |            |                          |
|                     |                       |                      |                                |             |                       |        |            |                          |
|                     |                       |                      |                                |             |                       |        |            |                          |
|                     | 0                     |                      |                                |             |                       |        |            |                          |
|                     | Jul 19 Jul 21         | Jul 23 Jul 25 Jul 27 | Jul 29 Jul 31                  | Aug 2 Aug 4 | Aug 6 Aug 8           | Aug 10 | Aug 12     | Aug 14 Aug 16            |
|                     |                       |                      |                                |             |                       |        |            |                          |

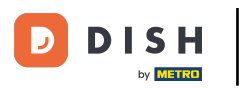

# • Kattintson a ceruza ikonra .

| Locations              |     |         |                       |            |                |               |          |                                                   | =                                    | 0  |
|------------------------|-----|---------|-----------------------|------------|----------------|---------------|----------|---------------------------------------------------|--------------------------------------|----|
| DASHBOARD              |     | Downloa | d CSV list            |            |                |               |          |                                                   |                                      | ۲  |
| 🖶 RESTAURANT           | ~ C |         | NAME                  | CITY       | OFFER DELIVERY | OFFER PICK-UP | STATUS   | LINK                                              |                                      | =  |
| Locations              |     | 1       | lestaurant Pico Bello | Düsseldorf | Enabled        | Enabled       | Disabled | https://pico-bello.order.acc.app.hd.digital/menus |                                      |    |
| Legal Information      |     |         | •                     |            |                |               |          |                                                   |                                      |    |
| # KITCHEN              | <   |         |                       |            |                |               |          |                                                   |                                      |    |
| 🖼 SALES                | < . |         |                       |            |                |               |          |                                                   |                                      |    |
| MARKETING              | < . |         |                       |            |                |               |          |                                                   |                                      |    |
| LOCALISATION           | < . |         |                       |            |                |               |          |                                                   |                                      |    |
| 🖌 TOOLS                | <   |         |                       |            |                |               |          |                                                   |                                      |    |
| rension ( 7.105 teats) |     |         |                       |            |                |               |          |                                                   |                                      |    |
|                        |     |         |                       |            |                |               |          |                                                   |                                      |    |
|                        |     |         |                       |            |                |               |          |                                                   |                                      |    |
|                        |     |         |                       |            |                |               |          |                                                   |                                      |    |
|                        |     |         |                       |            |                |               |          |                                                   |                                      |    |
|                        |     |         |                       |            |                |               |          |                                                   |                                      |    |
|                        |     |         |                       |            |                |               |          |                                                   |                                      |    |
|                        |     |         |                       |            |                |               |          |                                                   |                                      |    |
|                        |     |         |                       |            |                |               |          |                                                   |                                      |    |
|                        |     |         |                       |            |                |               |          |                                                   |                                      |    |
|                        |     |         |                       |            |                |               |          |                                                   | Privacy Settings   FAQ   New Feature | 95 |

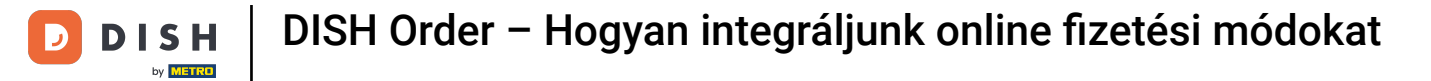

## • Kattintson a Kifizetések elemre .

| <b>Location</b> Edit                                |                                                                                           | = 0                                                                                        |
|-----------------------------------------------------|-------------------------------------------------------------------------------------------|--------------------------------------------------------------------------------------------|
| <ul> <li>DASHBOARD</li> <li>RESTAURANT ~</li> </ul> | Location Order Settings Opening Hour Payments Delivery                                    |                                                                                            |
| Locations                                           | Name of the Restaurant                                                                    |                                                                                            |
| Legal Information                                   | Restaurant Pico Bello                                                                     |                                                                                            |
| 11 KITCHEN <                                        | Email                                                                                     | Telephone                                                                                  |
| ⊯ SALES <                                           | janedoetest@test.com                                                                      | +4912312313                                                                                |
| 🗠 MARKETING <                                       |                                                                                           | Logo                                                                                       |
| LOCALISATION <                                      |                                                                                           | Select a logo for this location.                                                           |
|                                                     | Header image                                                                              | Webshop Status                                                                             |
| ersion : 71c61aa5a                                  | Select an image for your location that is displayed in the header of your DISH Order page | Disabled If your webshop is open, customers can see it and are able to place online orders |
|                                                     |                                                                                           | Address 1                                                                                  |
|                                                     |                                                                                           | Metro-Straße 1                                                                             |
|                                                     | Address 2                                                                                 | City                                                                                       |
|                                                     |                                                                                           | Düsseldorf                                                                                 |
|                                                     | State                                                                                     | Postcode                                                                                   |
|                                                     | Nordrhein-Westfalen                                                                       | 40235                                                                                      |
|                                                     | Country                                                                                   |                                                                                            |
|                                                     | Germany *                                                                                 |                                                                                            |
|                                                     |                                                                                           |                                                                                            |
|                                                     |                                                                                           | Privacy Settings   FAQ   New Features                                                      |

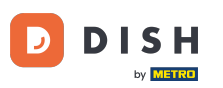

## A kiemelt részben engedélyezheti /letilthatja az alapvető fizetési módokat.

| Location Edit     |                                                                                                    | = 0 |
|-------------------|----------------------------------------------------------------------------------------------------|-----|
| a DASHBOARD       | Location Order Settings Opening Hours Payments Delivery                                                                                                    |     |
| 🖶 RESTAURANT 🗸 🗸  | Location Payment methods                                                                                                    |     |
| Locations         | Select the payment(s) available at this location.                                                                                                    |     |
| Legal Information | Cash payment<br>Accept cash payments in the restaurant or upon delivery<br>Max order total. Total order value must be less than this to make this payment method article.                             |     |
| 11 KITCHEN <      | Leave it empty or zero for unlimited amount.                                                                                                    |     |
| L≝ SALES <        | Card payment in the restaurant<br>Accept card payments in the restaurant<br>Max order total, Total order value must be less than this to make this payment method active.                             |     |
|                   | Card payment upon delivery Accept card payments upon delivery                                                                                                    |     |
| کر TOOLS <        | PayPal Direct<br>Accept PayPal online payments on your webshop                                                                                                    |     |
|                   | DISH Order payment integrations                                                                                                    |     |
|                   | DISH Order allows official online payment integrations.<br>Please, start the onboarding processes and select all the payment methods your want to offer.                                              |     |
|                   | dite Online Payment                                                                                                    |     |
|                   | Start Onboarding                                                                                                    |     |
|                   | Conline Payment HD pay Accept credit card payments using Stripe Min order total, Total order value must reach before this payment method becomes active. Leave it empty or zero for unlimited amount. |     |
|                   | Online Payment     Start Onboarding                                                                                                    |     |
|                   | Paypal<br>Paypal Online Payment using HD Pay<br>Min order total, Total order value must reach before this payment method becomes active.<br>Leave it empty or zero for unlimited amount.              |     |

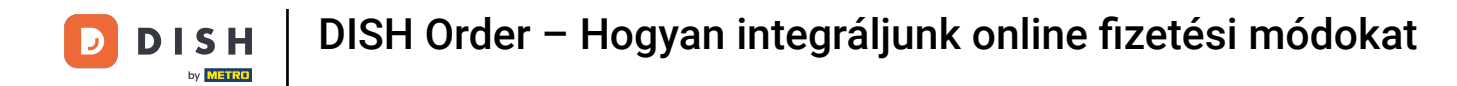

### Az online fizetés fizetési módként való integrálásához kattintson a Belépés indítása gombra .

| cation Edit |                                                                                                    | = 0 |
|-------------|----------------------------------------------------------------------------------------------------|-----|
| DARD        | Location Order Settings Opening Hours Payments Delivery                                                                                                    |     |
| rant v      | Location Payment methods                                                                                                    |     |
| ns          | Select the payment(s) available at this location.                                                                                                    |     |
| nformation  | Cash payment<br>Accept cash payments in the restaurant or upon delivery<br>Max order total, Total order value must be less than this to make this payment method active.                                                                                                    |     |
| ч <         | Leave it empty or zero for unlimited amount.                                                                                                    |     |
| ¢           | Card payment in the restaurant<br>Accept card payments in the restaurant 0,00<br>Max order total, Total order value must be less than this to make this payment method active.                                                                                                    |     |
| 'ING <      | Leave it empty or zero for unlimited amount.                                                                                                    |     |
| SATION <    | Card payment upon delivery Accept card payments upon delivery                                                                                                    |     |
| <           | PayPal Direct<br>Accept PayPal online payments on your webshop                                                                                                    |     |
| ata.        | DISH Order nowment integrations                                                                                                    |     |
|             | DISH Order allows official online payment integrations.<br>Please, start the onboarding processes and select all the payment methods your want to offer.<br>Start Onboarding<br>Online Payment<br>HD pay Accept credit card payments using Stripe<br>Hin order total, Total order value must reach before this payment method becomes active.<br>Leave it empty or zero for unlimited amount. |     |
|             | Online Payment         Start Onboarding         Paypal         Paypal Online Payment using HD Pay         Min order total, Total order value must reach before this payment method becomes active.<br>Leave it empty or zero for unlimited amount.                                                                                                    |     |

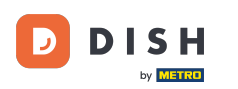

## • Válassza ki vállalkozása típusát , majd kattintson a Folytatás gombra .

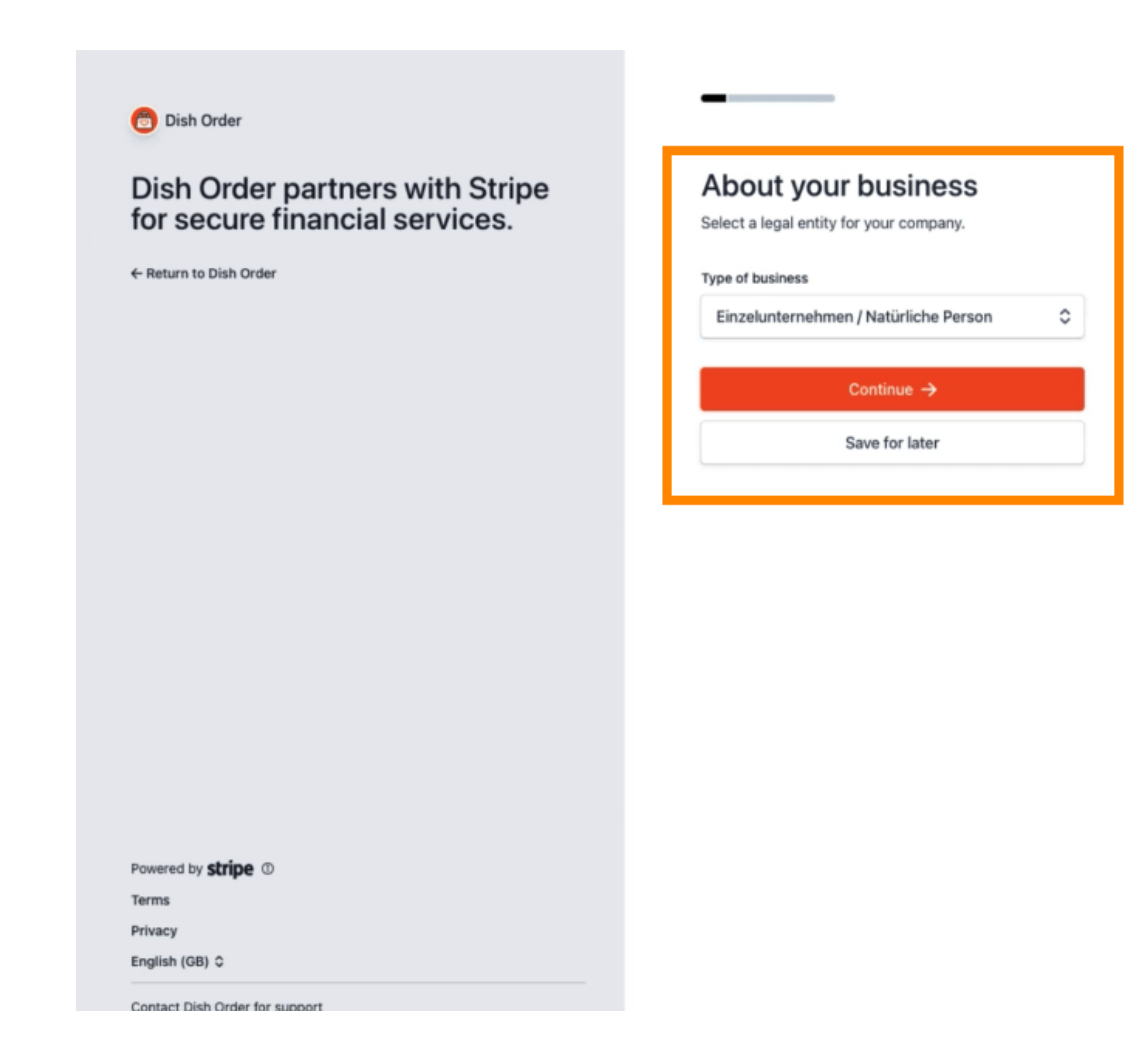

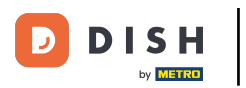

### Adja meg személyes adatait, majd kattintson a Folytatás gombra .

| Dish Order partners with Stripe<br>for secure financial services. | Verify your personal details<br>Stripe collects this information to verify your identity<br>and keep your account safe. |
|-------------------------------------------------------------------|----------------------------------------------------------------------------------------------------|
| Return to bish order                                              | Your legal name                                                                                                    |
|                                                                   | First name                                                                                                    |
|                                                                   | Last name                                                                                                    |
|                                                                   | Email address                                                                                                    |
|                                                                   | you@example.com                                                                                                    |
|                                                                   | Date of birth                                                                                                    |
|                                                                   | DD ( MM ( VVVV                                                                                                    |
|                                                                   | DD / MM / TTTT                                                                                                    |
|                                                                   | Home address                                                                                                    |
|                                                                   | Home address                                                                                                    |
|                                                                   | Home address<br>Germany                                                                                                 |
|                                                                   | Home address<br>Germany<br>Address line 1<br>Address line 2                                                             |
| owered by <b>stripe</b> ①                                         | Home address<br>Germany<br>Address line 1<br>Address line 2<br>Postal code                                              |
| wered by <b>stripe</b> ①<br>#ms                                   | Home address<br>Germany<br>Address line 1<br>Address line 2<br>Postal code<br>City                                      |

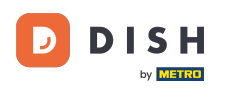

### • Válassza ki az iparágat , és kattintson a Folytatás gombra .

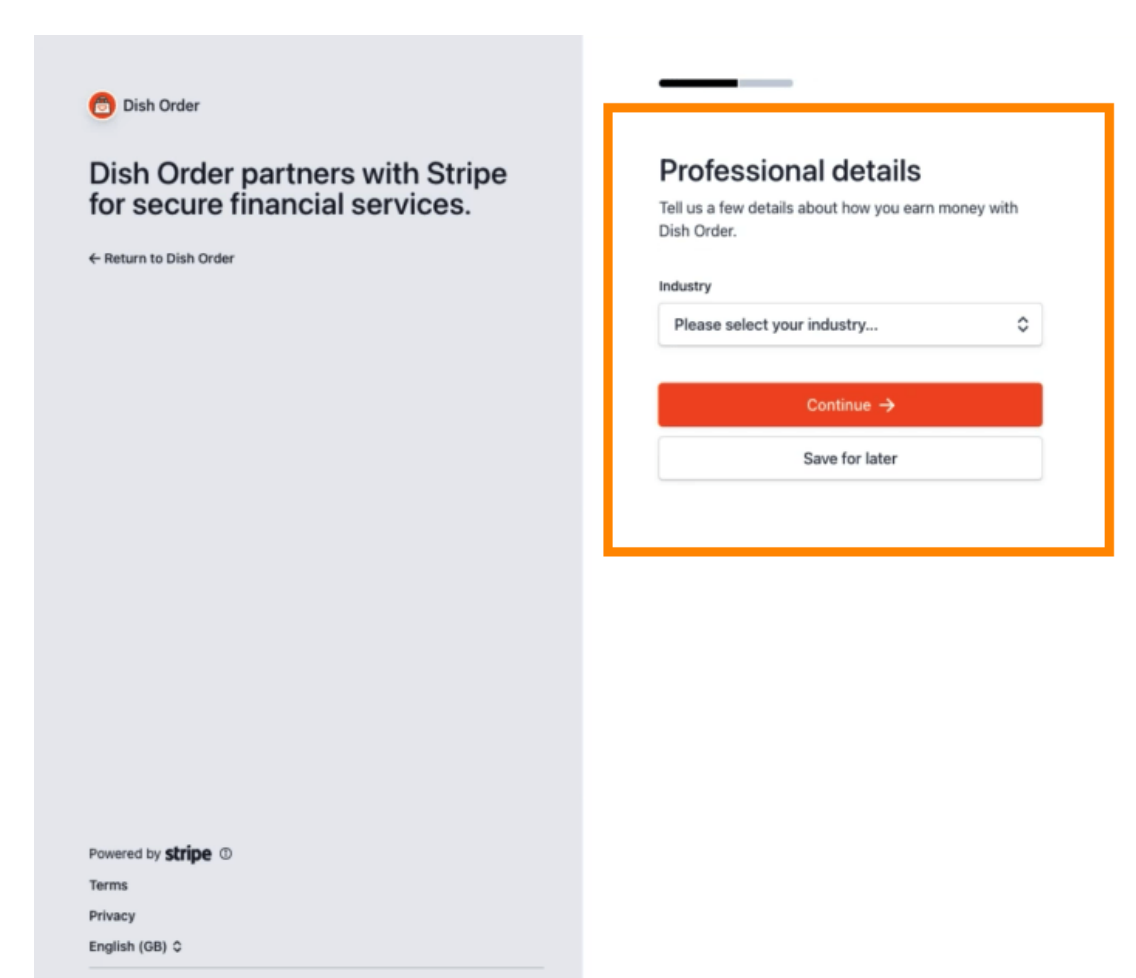

Contact Dish Order for support

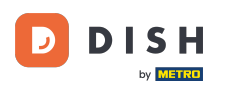

1

1

#### Tekintse át adatait, és kattintson a Küldés gombra.

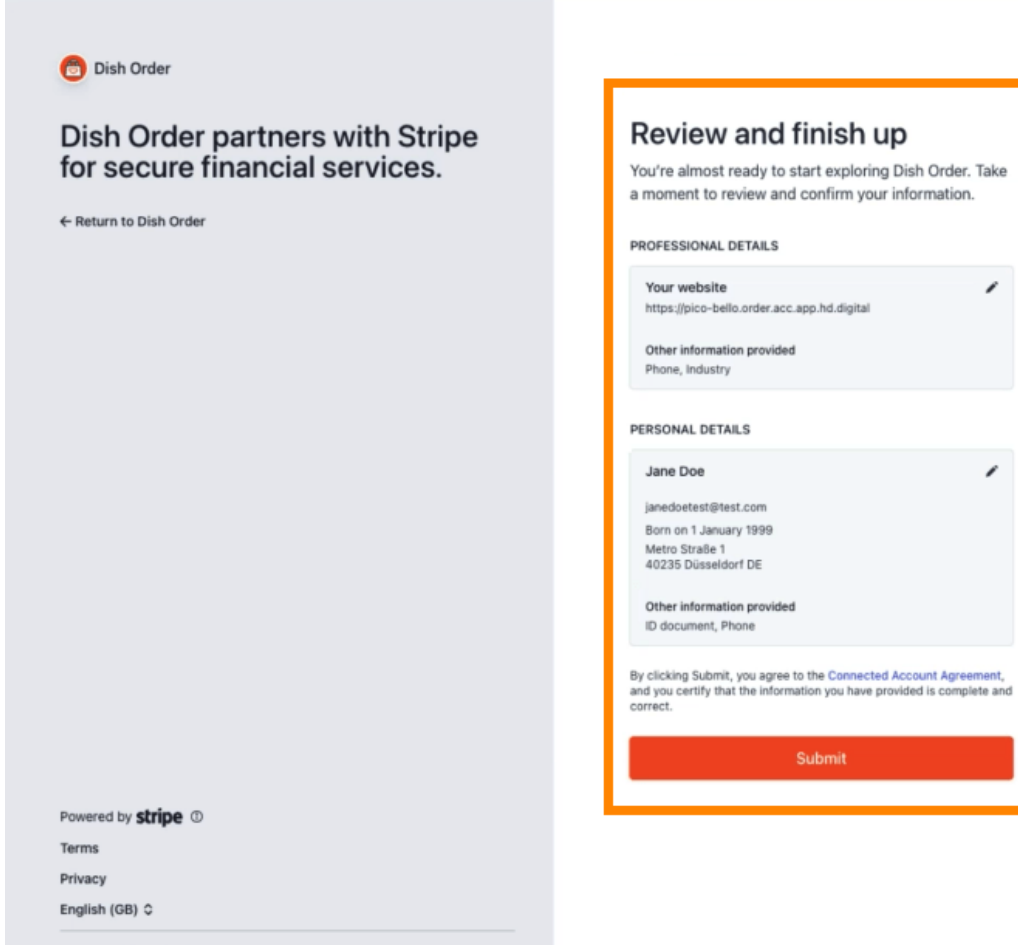

Contact Dish Order for support

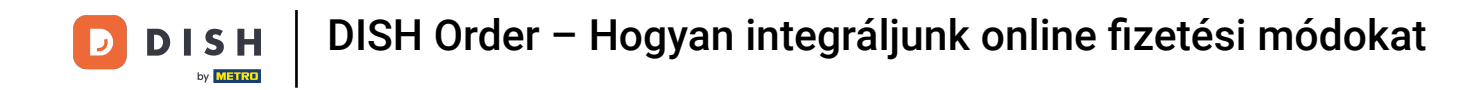

Válassza ki a kívánt kifizetési időszakot, adja meg IBAN- számát, fogadja el a feltételeket, és kattintson a Küldés gombra.

|           | н                             |
|-----------|-------------------------------|
| ONI       |                               |
|           |                               |
| Weekly    |                               |
| BAN       |                               |
| DE8937040 | 0440532013000                 |
|           | t the conditions listed below |
| / l accep |                               |

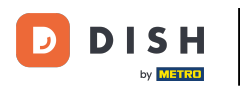

#### Tekintse át az adatokat, és kattintson a Küldés gombra.

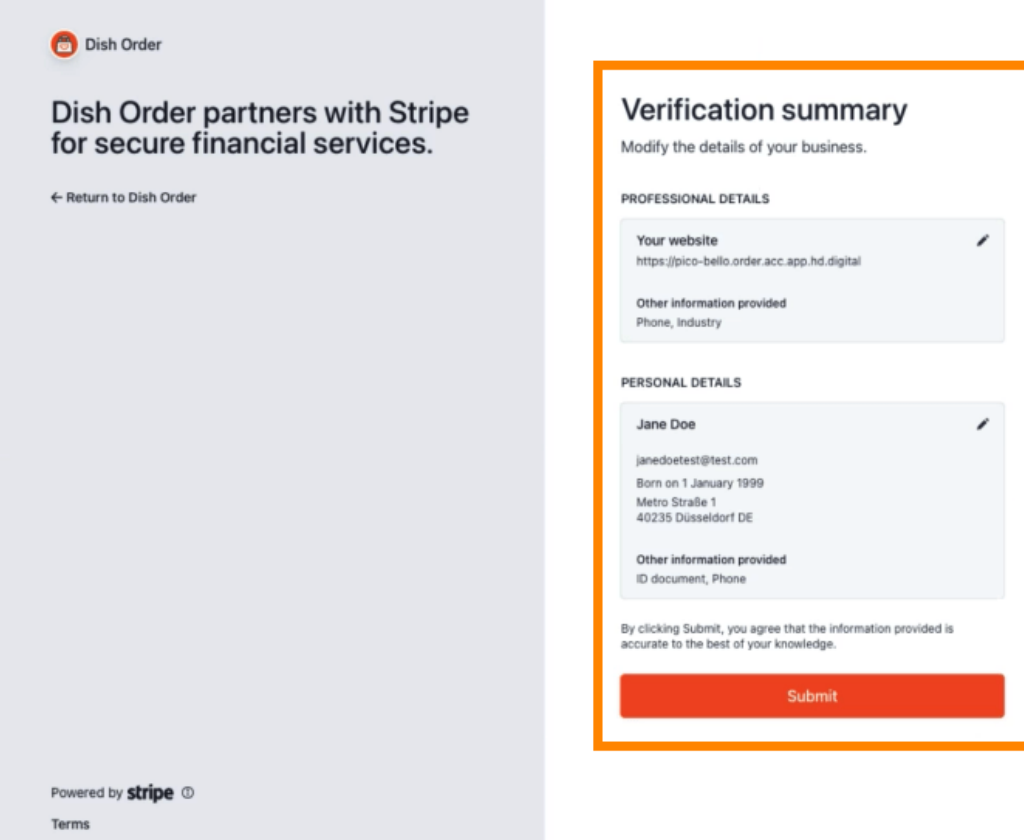

Privacy

English (GB) 🗘

Contact Dish Order for support

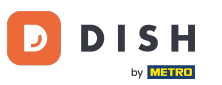

Sikeresen integrálta az online fizetést a DISH Orderbe.

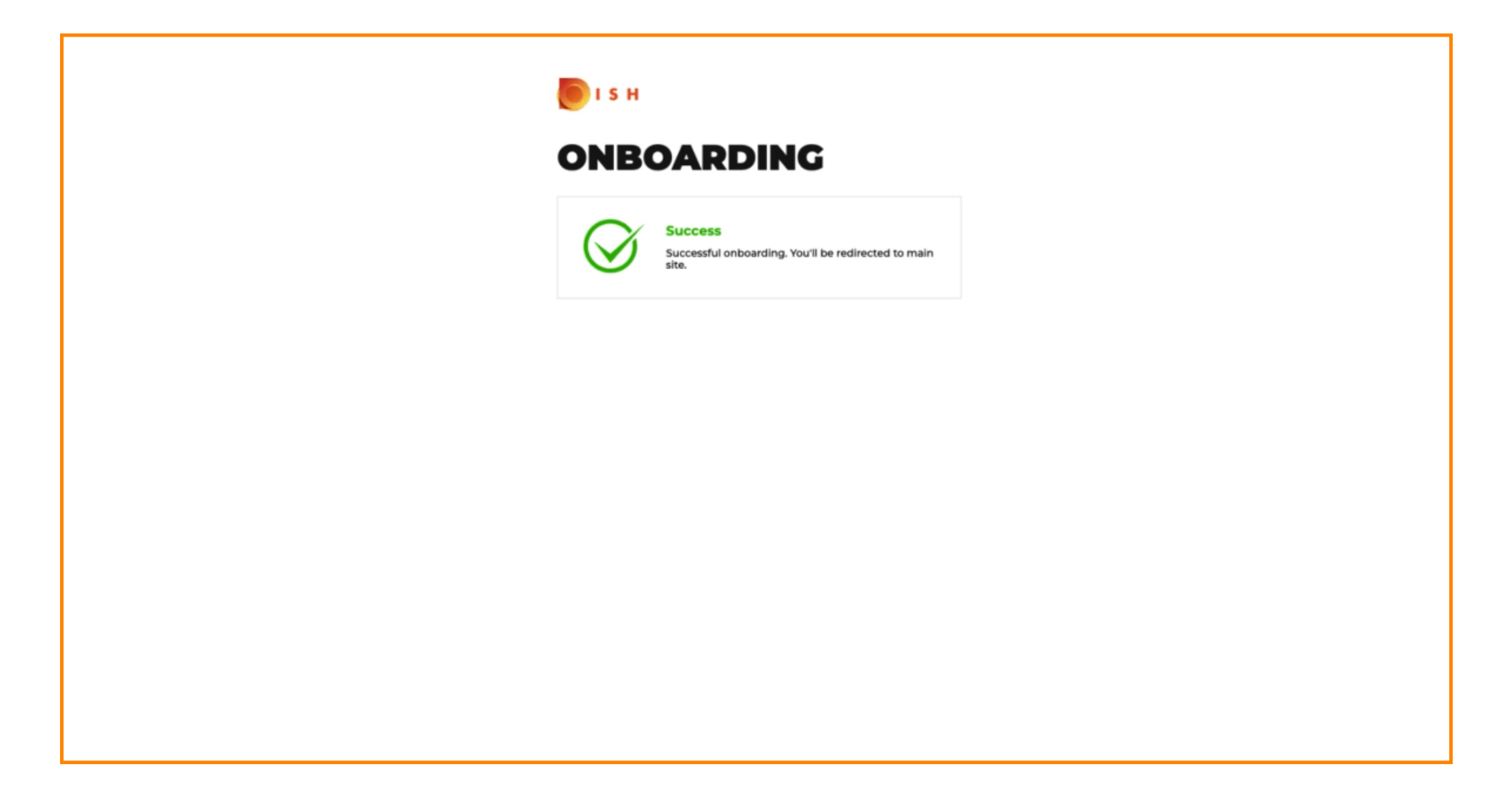

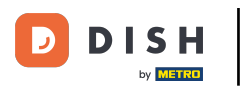

# Aktiválja az Online fizetés jelölőnégyzetét .

| Location Edit                  |                                                                                                    |                                                                                                    | = 0                                   |
|--------------------------------|----------------------------------------------------------------------------------------------------|----------------------------------------------------------------------------------------------------|---------------------------------------|
| 🕰 DASHBOARD                    | Location Payment methods                                                                                                    |                                                                                                    |                                       |
| 🖬 RESTAURANT 🗸 🗸               | Select the payment(s) available at this location.                                                                                                    |                                                                                                    |                                       |
| Locations<br>Legal Information | Cash payment<br>Accept cash payments in the restaurant or upon delivery                                                                                                    | 0.00 Max order total, Total order value must be less than this to make this payment method active. Leave it empty or zero for unlimited amount.                                  |                                       |
| M KITCHEN <                    | Card payment in the restaurant<br>Accept card payments in the restaurant                                                                                                    | O.00 Max order total, Total order value must be less than this to make this payment method active. Leave it empty or zero for unlimited amount.                                  |                                       |
| LE SALES <                     | Card payment upon delivery<br>Accept card payments upon delivery                                                                                                    |                                                                                                    |                                       |
| ⊕ LOCALISATION <               | PayPal Direct<br>Accept PayPal online payments on your webshop                                                                                                    |                                                                                                    |                                       |
| 🖌 TOOLS <                      | DISH Order payment integrations                                                                                                    |                                                                                                    |                                       |
| erenen (Trictituutu)           | DISH Order allows official online payment integrations.<br>Please, start the onboarding processes and select all the payment r<br>trice Online Payment<br>Change Business account data Change Bank Account<br>Online Payment<br>HD pay Accept credit card payments using Stripe<br>Online Payment | ethods your want to offer.<br>t data<br>Min order total, Total order value must reach before this payment method becomes active.<br>Leave it empty or zero for unlimited amount. |                                       |
|                                | Start Onboarding Paypal Paypal Paypal Online Payment using HD Pay                                                                                                    | Min order total, Total order value must reach before this payment method becomes active.<br>Leave it empty or zero for unlimited amount.                                         | Privacy Settings   FAQ   New Features |

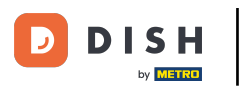

## • Kattintson a Mentés és bezárás gombra .

| <b>Location</b> Edit      |                                                                                                    | • • |
|---------------------------|----------------------------------------------------------------------------------------------------|-----|
| B DASHBOARD               | Save & Close                                                                                                    |     |
| 🖬 RESTAURANT 🗸 🗸          | Location Order Settings Opening Hours Payments Delivery orderdirect                                                                                                    |     |
| Locations                 | Location Payment methods                                                                                                    |     |
| Legal Information         | Select the payment(s) available at this location.                                                                                                    |     |
| 11 KITCHEN <              | Cash payment<br>Accept cash payments in the restaurant or upon delivery<br>Accept cash payments in the restaurant or upon delivery<br>Max corder total. Total order value must be less than this to make this payment method article.                                                                                                    |     |
| L≝ SALES <                | Leave it empty or zero for unlimited amount.                                                                                                    |     |
| 🗠 MARKETING <             | Card payment in the restaurant  Card payments in the restaurant  Card payments  Card payments  Card payments  Card pa |     |
| ⊕ LOCALISATION <          | Leave it empty or zero for unlimited amount.                                                                                                    |     |
| 🖌 TOOLS <                 | Card payment upon delivery Accept card payments upon delivery                                                                                                    |     |
| rensrian - 7 ficti taasia | PayPal Direct<br>Accept PayPal online payments on your webshop                                                                                                    |     |
|                           | DISH Order payment integrations                                                                                                    |     |
|                           | DISH Order allows official online payment integrations.<br>Please, start the onboarding processes and select all the payment methods your want to offer.                                                                                                    |     |
|                           | area Online Payment                                                                                                    |     |
|                           | Change Business account data Change Bank Account data                                                                                                    |     |
|                           | Conline Payment<br>HD pay Accept credit card payments using Stripe<br>Min order total, Total order value must reach before this payment method becomes active.<br>Leave it empty or zero for unlimited amount.                                                                                                    |     |
|                           | P Online Payment                                                                                                    |     |
|                           | Start Onboarding                                                                                                    |     |
|                           | Paypal Colline Payment using HD Pay                                                                                                    |     |

Ð

D

# Ez az, kész!

| Discutions        |                       | Location updated succe | essfully       |               |         | ×                                                 | = 0                          |
|-------------------|-----------------------|------------------------|----------------|---------------|---------|---------------------------------------------------|------------------------------|
| DASHBOARD         | Download CSV list     |                        |                |               |         |                                                   | T.                           |
| 🖶 RESTAURANT 🗸 🗸  | NAME                  | CITY                   | OFFER DELIVERY | OFFER PICK-UP | STATUS  | LINK                                              | 2                            |
| Locations         | Restaurant Pico Bello | Düsseldorf             | Enabled        | Enabled       | Enabled | https://pico-bello.order.acc.app.hd.digital/menus |                              |
| Legal Information |                       |                        |                |               |         |                                                   |                              |
| M KITCHEN <       |                       |                        |                |               |         |                                                   |                              |
| ⊯ SALES <         |                       |                        |                |               |         |                                                   |                              |
| 🗠 MARKETING <     |                       |                        |                |               |         |                                                   |                              |
| LOCALISATION <    |                       |                        |                |               |         |                                                   |                              |
| ۶ TOOLS <         |                       |                        |                |               |         |                                                   |                              |
| erarpo 71651aa5a  |                       |                        |                |               |         |                                                   |                              |
|                   |                       |                        |                |               |         |                                                   |                              |
|                   |                       |                        |                |               |         |                                                   |                              |
|                   |                       |                        |                |               |         |                                                   |                              |
|                   |                       |                        |                |               |         |                                                   |                              |
|                   |                       |                        |                |               |         |                                                   |                              |
|                   |                       |                        |                |               |         |                                                   |                              |
|                   |                       |                        |                |               |         |                                                   |                              |
|                   |                       |                        |                |               |         |                                                   |                              |
|                   |                       |                        |                |               |         | Privacy So                                        | ettings   FAQ   New Features |

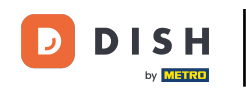

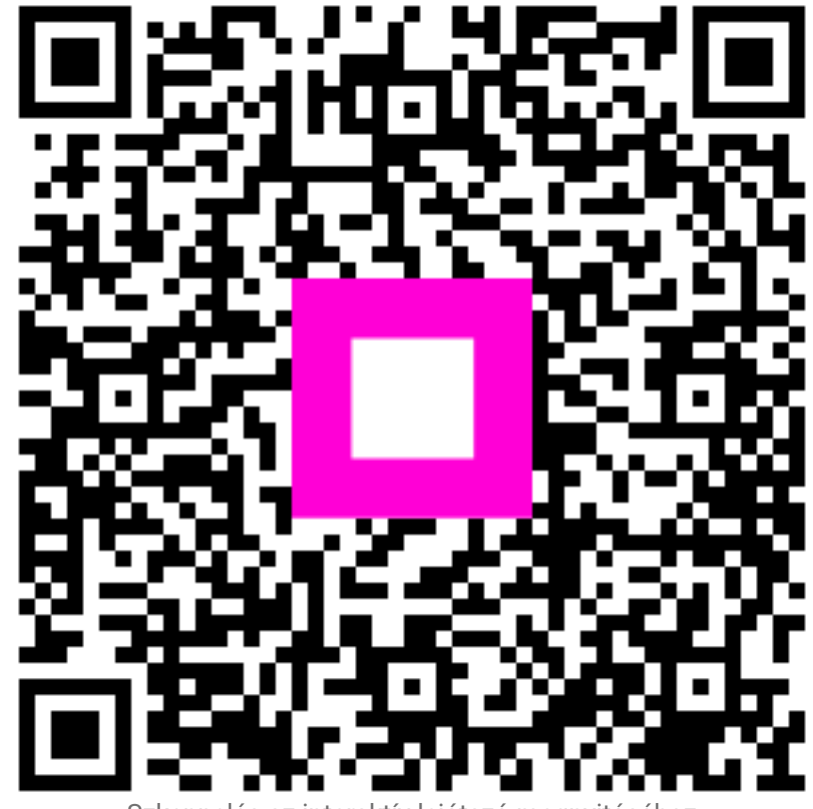

Szkennelés az interaktív lejátszó megnyitásához